## Upgrading Dual Mode (Web + Email) appliances from v7.7.x to v7.8.1 on V-Series

## Review the v7.8.1 Release Notes prior to upgrade

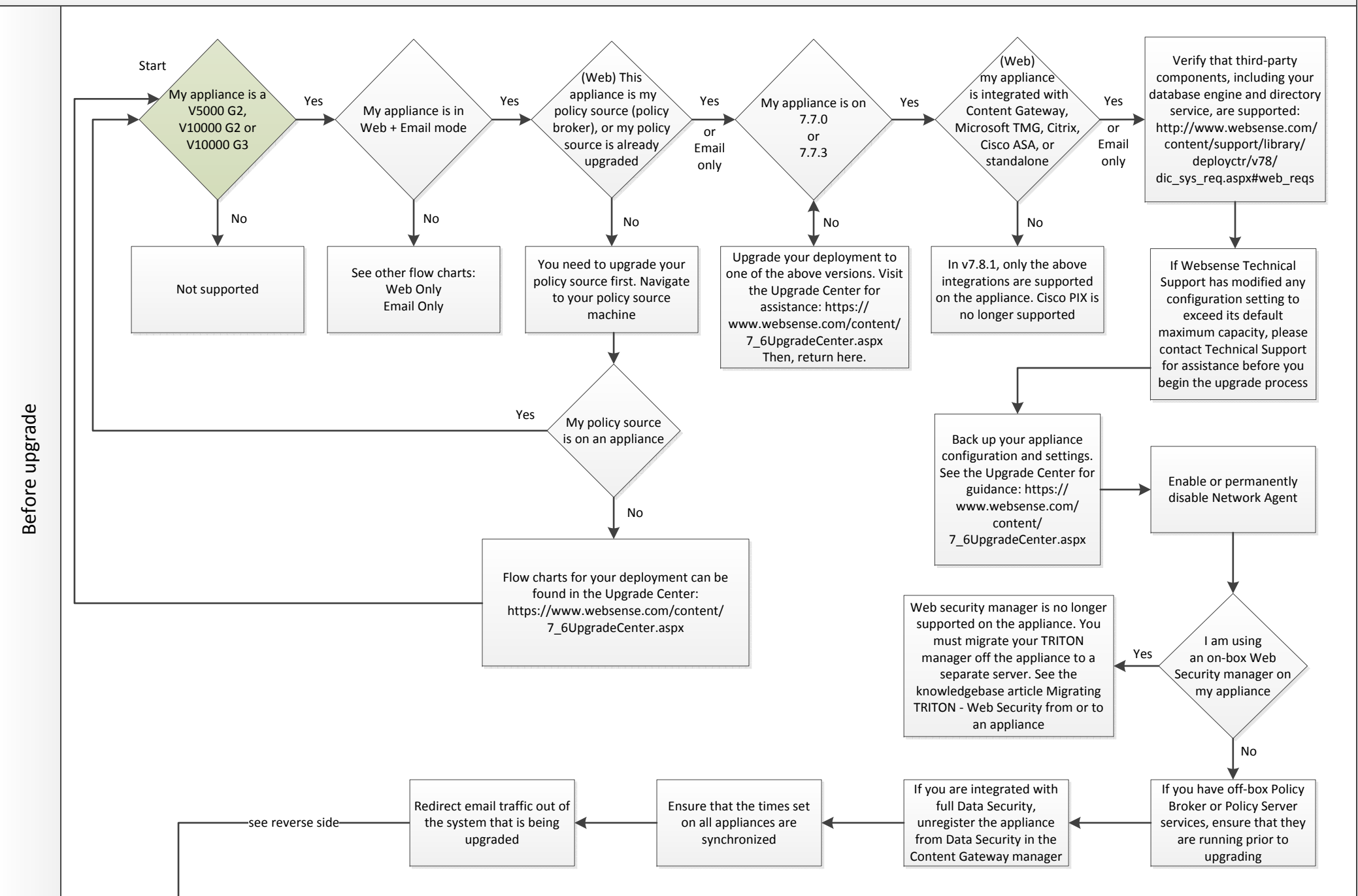

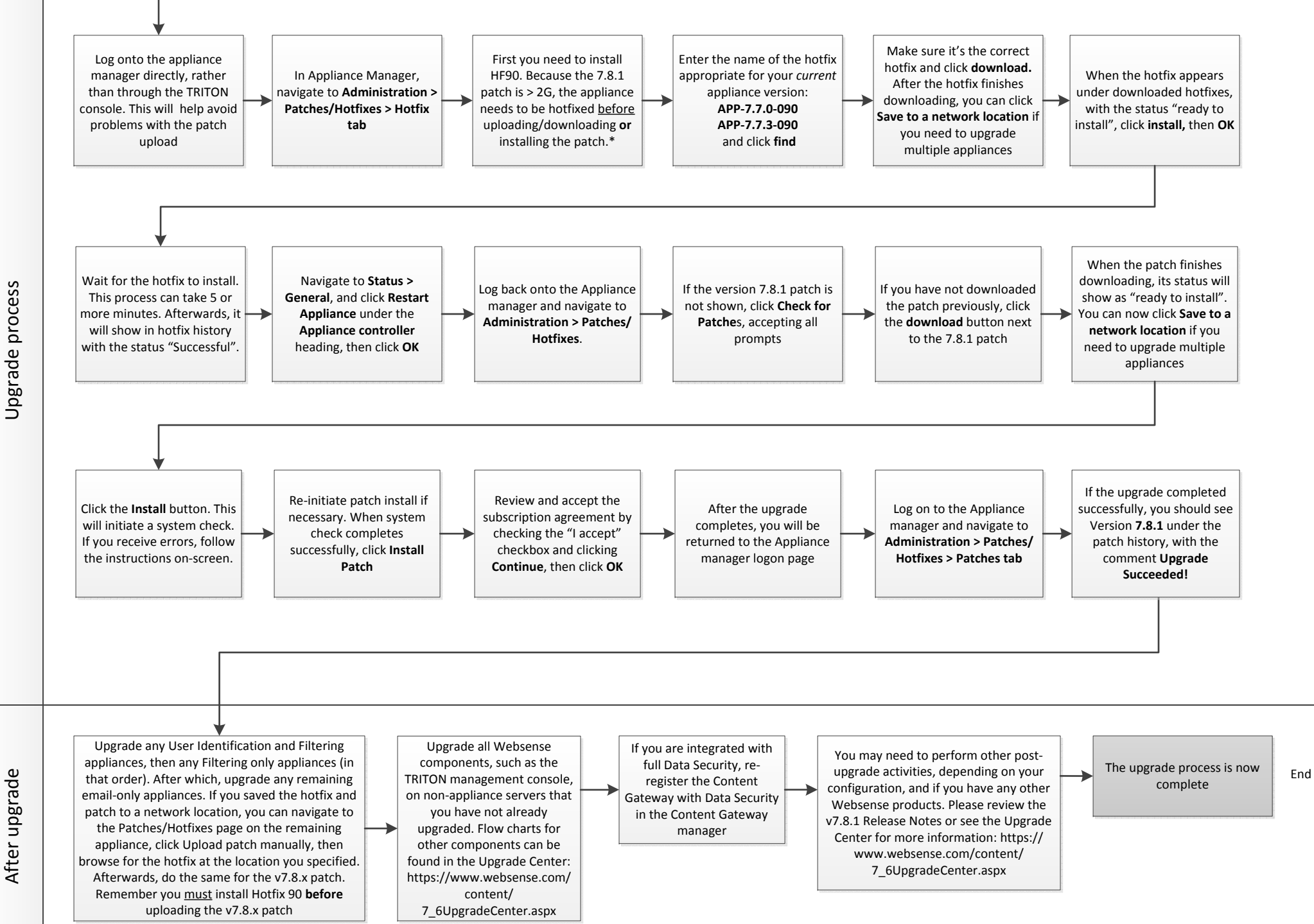

\*HF90 changes the patch system framework, to enable the appliance to download and upload patch files larger than 2G. It also adds some essential pre-check code

Upgrade process